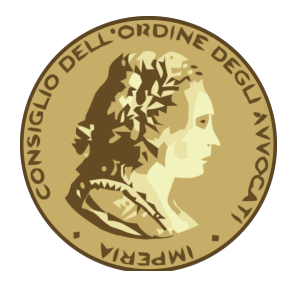

Onde favorire una più celere liquidazione dei compensi il Settore esecuzioni penali del Tribunale di Imperia ha fatto pervenire le seguenti indicazioni relative all'inoltro delle istanze di liquidazione via web (SIAMM).

#### GENERALITÀ

Per l'inserimento a SIAMM (https://lsg.giustizia.it) v. anche l'allegato vademecum del COA di Livorno (https://ordineavvocatilivorno.it/wp-content/uploads/2020/11/Vademecum-Siamm.pdf)

#### REGISTRI

Indicare correttamente i numeri dei registri utilizzati negli Uffici Giudiziari:

| $\rightarrow$ alla voce "I<br>MOD. 21 | r <b>egistro"</b> indicare il numero del procedimento della Procura:<br>notizie di reato |
|---------------------------------------|------------------------------------------------------------------------------------------|
| MOD. 21 bis                           | notizie di reato – competenza GdP                                                        |
| $\rightarrow$ alla voce "j            | fase" inserire il numero del registro del Giudice:                                       |
| MOD. 20                               | registro generale Giudice Indagini Preliminari                                           |
| MOD. 16                               | registro generale Giudice del Dibattimento                                               |
| MOD. 16 bis                           | registro generale Giudice di Pace                                                        |
| MOD. 7                                | registro generale Corte Appello/Cassazione                                               |
| MOD. 7 bis                            | registro generale Appello Giudice di Pace (innanzi il Giudice Monocratico)               |
| MOD. 32                               | registro del Giudice dell'Esecuzione                                                     |
| MOD. 17                               | riesame misure cautelari personali                                                       |
| MOD. 18                               | riesame misure cautelari reali                                                           |

#### ANNOTAZIONI

il campo annotazioni non è visibile all'ufficio prima che l'istanza venga importata.

 $\rightarrow$  qualunque comunicazione deve essere inserita in un allegato

#### ALLEGATI

Si raccomanda di evitare la scansione di interi fascicoli processuali e di allegare documentazione leggibile.

→ liquidazioni ai DIFENSORI IN GRATUITO PATROCINIO

N.B. inserire quale qualifica beneficiario: "difensore di parte ammessa al patrocinio"

ightarrow data inizio incarico = data del deposito istanza ammissione GP

Allegare:

- ✓ nomina difensore (se diverso da quello indicato nell'istanza di ammissione)
- ✓ istanza di ammissione (munita di deposito in Cancelleria o, se via pec, di ricevuta di consegna)
- ✓ decreto di ammissione
- ✓ istanza di liquidazione con indicazione se la stessa sia già stata depositata in udienza

#### → liquidazioni ai DIFENSORI D'UFFICIO

1. LATITANTI – IRREPERIBILI DICHIARATI

N.B. inserire alla qualifica beneficiario: *"difensore dell'irreperibile"* Allegare:

- ✓ nomina difensore d'ufficio
- ✓ decreto latitanza
- ✓ un verbale di udienza da cui risulti lo stato di latitanza/irreperibilità (emesso nella fase per la quale si chiede la liquidazione)
- 2. IRREPERIBILI DI FATTO
- N.B. inserire alla qualifica beneficiario: "difensore d'ufficio"

Allegare prova dello stato di irreperibilità:

- o nello Stato
- $\circ$  presso un carcere  $\rightarrow$  richiedere certificato DAP
- o nello spazio Schengen

#### Allegare:

- ✓ un verbale di udienza da cui risulti stato di s.f.d.
- ✓ eventuale rinuncia al pagamento del difensore nominato (in caso di sostituzione)
- ✓ prova del tentativo di recupero del credito:
- in carcere se detenuto PAC

- all'indirizzo che risulta dal verbale di identificazione e/o a quello fornito in sede di scarcerazione

- nel paese di residenza (spazio Schengen + attesa di 15 giorni)

#### → liquidazioni ai DIFENSORI DI IMPUTATI INSOLVIBILI

Allegare:

 $\checkmark$  prova del tentativo di esercizio del credito professionale (accesso o atto di precetto negativo)

# Vademecum SIAMM

Liquidazione Spese di Giustizia in materia penale

## La redazione dell'istanza di liquidazione telematica Indicazioni pratiche

attivabile attraverso il sito <u>https://lsg.giustizia.it</u>

raggiungibile con i browser Explorer, Google Chrome e Mozilla Firefox

Gianmarco Marinai

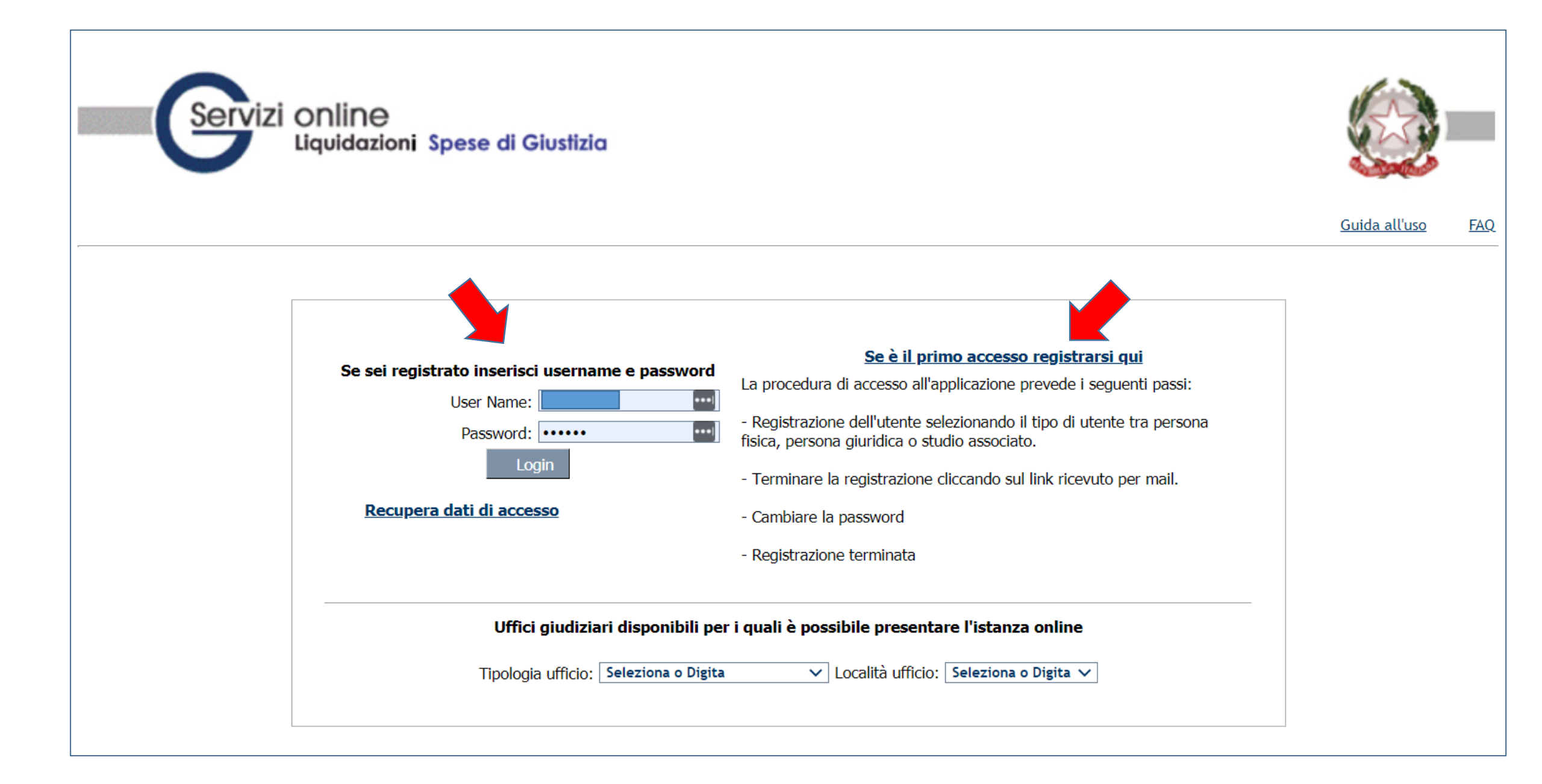

Riempire con i dati dell'utente

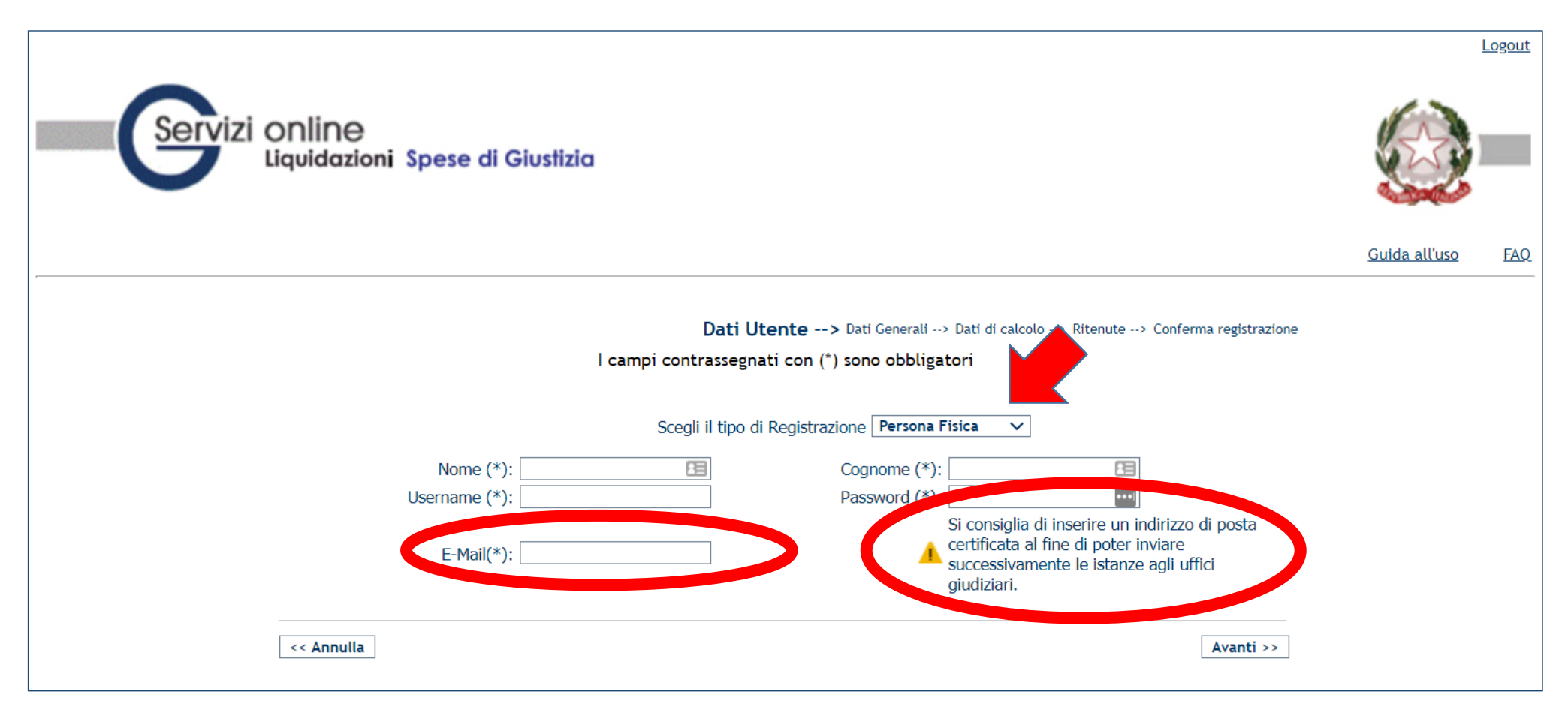

#### ATTENZIONE!!

DEVE essere una PEC (il sistema controlla che sia la stessa di quando si invia l'istanza)

| Servizi online<br>Liquidazioni Spese di Giustizia                                                                                                    |                     |                      |     |
|----------------------------------------------------------------------------------------------------|---------------------|----------------------|-----|
| Utente: Utente:                                                                                                    | <u>Abilita News</u> | <u>Guida all'uso</u> | FAQ |
| Home     Dati Anagrafici e Fiscali     Crea Istanza     Istanze On Line     Istanze Cartacee     Redditi Corrisposti     Cambio Password                                                                                                    |                     |                      |     |
| Dati Generali> Dati di calcolo> Ritenute> Conf<br>I campi contrassegnati con (*) sono obbligatori                                                                                                    | rma registrazione   |                      |     |
| Nome:       Cognome:       Codice fiscale:         Tipologia Ufficio(*):       Seleziona o Digita       ✓       Località ufficio(*):       Seleziona o Digita ✓                                                                                |                     |                      |     |
| Dati anagrafici                                                                                                    |                     |                      |     |
| Stato (*): ITALIA   Comune (*): MIRANO   MIRANO Data nascita (*):                                                                                                    | ~                   |                      |     |
| Stato civile: LIBERO/A   Stato civile: LIBERO/A   Stato residenza (*): ITALIA   Comune residenza (*): Indirizzo residenza (*):   Indirizzo residenza (*): Cap residenza (*):   Telefono cellulare: Fax:   Comune A.I.R.E.: Codice Fiscale (*): | Femmina             |                      |     |

### Completare la registrazione inserendo i dati richiesti e il proprio regime fiscale

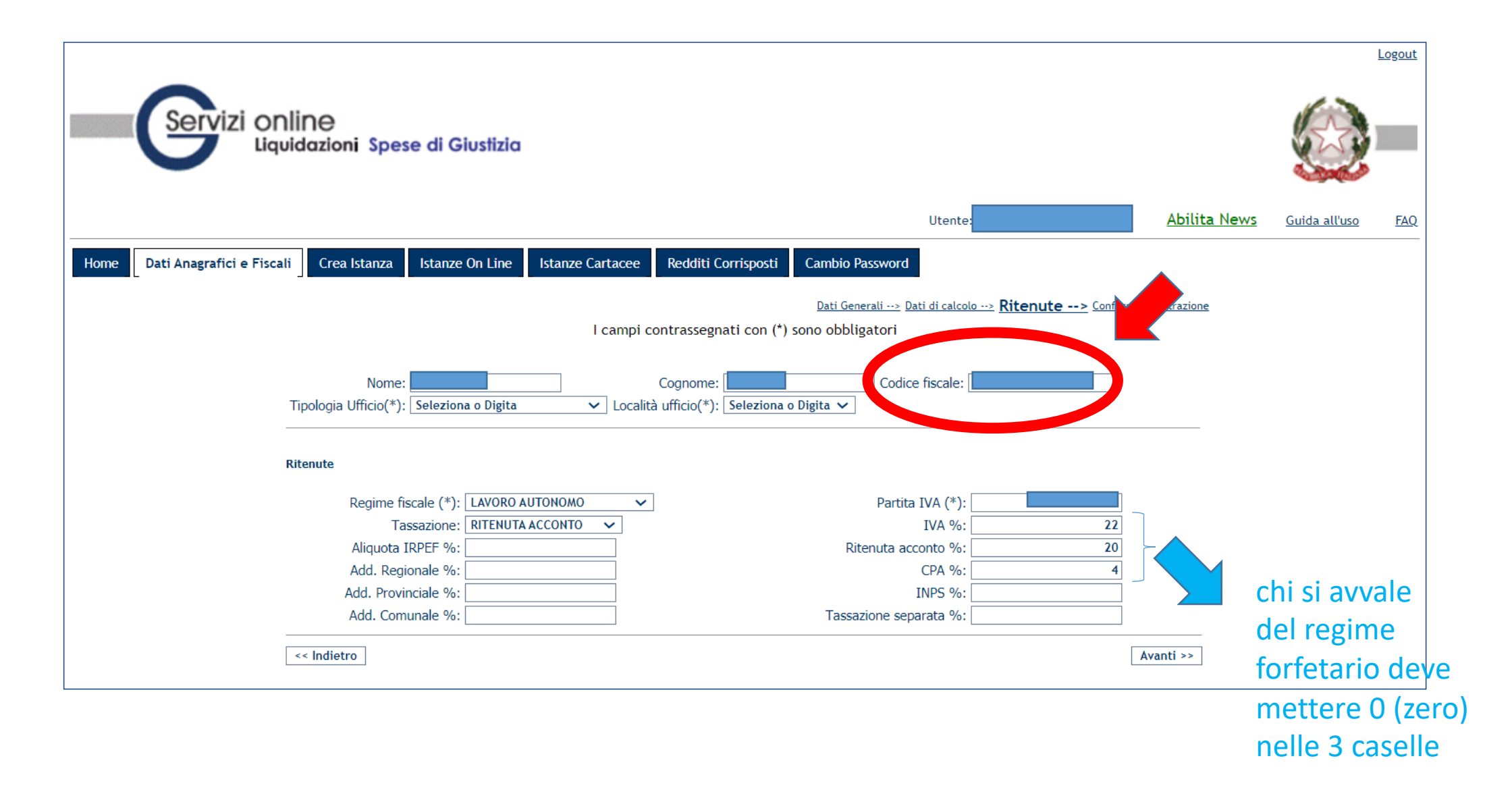

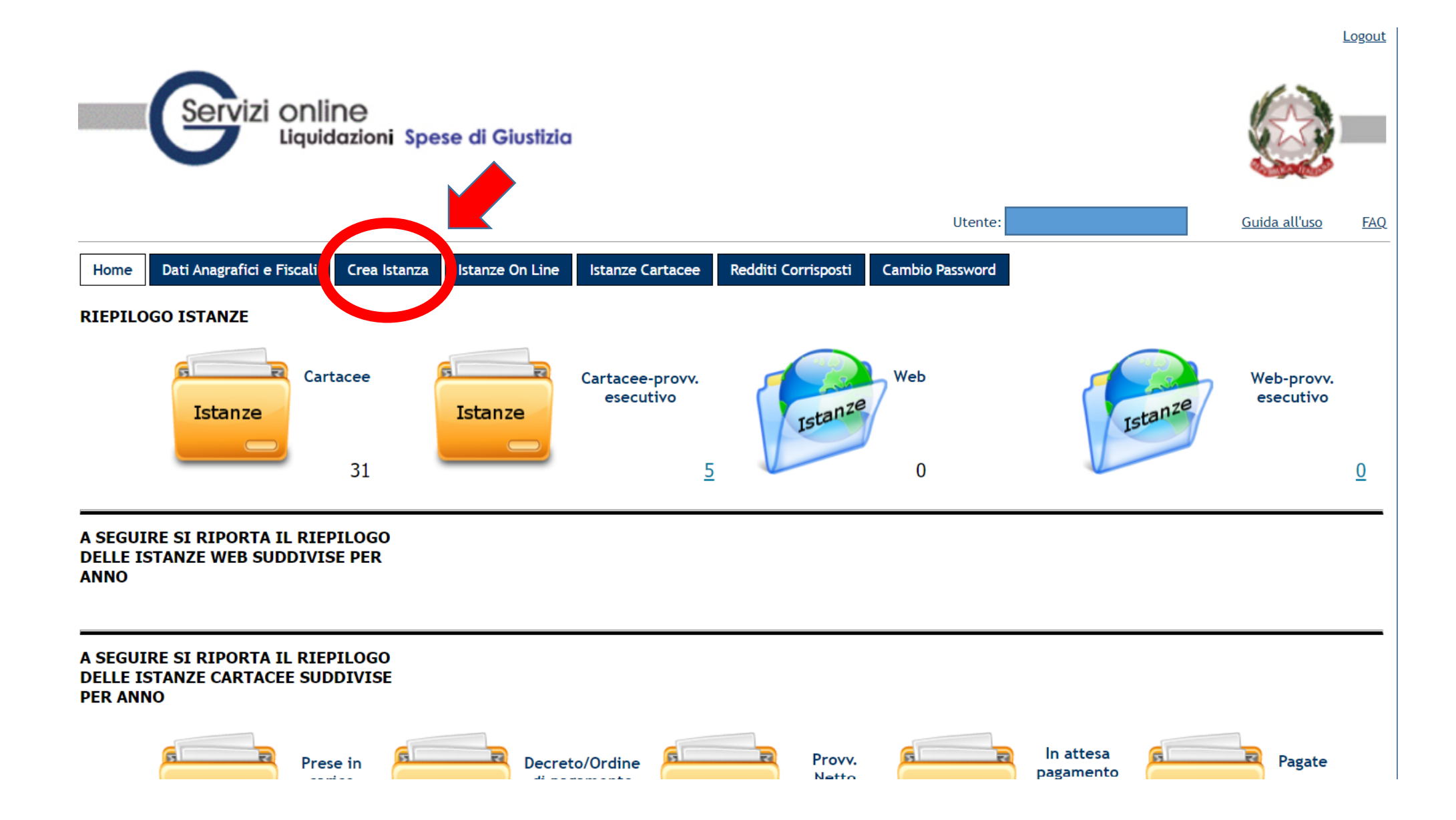

| Ufficio destinatario dell'istanza<br>Tipologia ufficio (*): Seleziona o Digita<br>Nome Magistrato :<br>Settore: O Cive: Penale | Località ufficio (*): Seleziona o Digita 🗸<br>Cognome Magistrato :                                         | Importante l'inserimento del<br>nome del giudice per un più celere<br>reperimento del fascicolo |
|----------------------------------------------------------------------------------------------------|----------------------------------------------------------------------------------------------------|-------------------------------------------------------------------------------------------------|
| Beneficiario                                                                                                    |                                                                                                    |                                                                                                 |
| Tipo beneficiario (*): Seleziona o Digita   Ente pagamento: FUNZIONARIO DELEGATO  Data inizio incarico:(*)                     | Qualifica (*): Seleziona o Digita V<br>Tipo pagamento: ACCREDITO C/O POSTA/BANCA<br>Data fine incarico:(*) | ~                                                                                               |
| Procedimento                                                                                                    |                                                                                                    |                                                                                                 |
| Sede Requirente(*): Seleziona o Digita                                                                                         |                                                                                                    |                                                                                                 |
| Registro(*): Seleziona o Digita 🗸                                                                                              | Ex Pretura Procura:                                                                                        |                                                                                                 |
| Sede Giudicante(*): Seleziona o Digita  Numero registro(*): / Seleziona o Digita                                               |                                                                                                    |                                                                                                 |
| Fase(*): Seleziona o Digita 🗸                                                                                                  | Ex Pretura:                                                                                                |                                                                                                 |
| Sezione: Seleziona o Digita 🗸                                                                                                  |                                                                                                    |                                                                                                 |
| Note procedimento:                                                                                                    |                                                                                                    |                                                                                                 |
|                                                                                                    |                                                                                                    |                                                                                                 |
| Eventuali comunicazioni sull'istanza                                                                                           |                                                                                                    |                                                                                                 |

#### Inserimentazione documentazione aggiuntiva

| Upload file pdf (1): | Scegli file | Nessun file selezionato |
|----------------------|-------------|-------------------------|
| Upload file pdf (2): | Scegli file | Nessun file selezionato |

| Upload file pdf | Rimuovi file |
|-----------------|--------------|
| Upload file pdf | Rimuovi file |

## devono essere compilati tutti i campi con l'asterisco

Ufficio destinatario dell'istanza

| Tipologia ufficio (*):              | TRIBUNALE                  | ~                       |   | Località ufficio (*):  | VENEZIA              |          | ~       |   |
|-------------------------------------|----------------------------|-------------------------|---|------------------------|----------------------|----------|---------|---|
| Nome Magistrato :                   | ۵                          |                         |   | Cognome Magistrato :   | ciampaglia           |          |         |   |
| Settore:                            | 🔿 Civile 💿 Penale          |                         |   | Cancelleria :          |                      |          |         |   |
| Beneficiario                        |                            |                         |   |                        |                      |          |         |   |
| Tipo beneficiario (*):              | DIFENSORE                  |                         | ~ | Qualifica (*):         | DIFENSORE DI UFFICIO |          |         | ~ |
| Ente pagamento:                     | FUNZIONARIO DELEGATO       | ~                       | ] | Tipo pagamento:        | ACCREDITO C/O POSTA/ | BANCA    |         | ~ |
| Data inizio incarico:(*)            | 01/09/2020                 |                         |   | Data fine incarico:(*) | <u>En</u>            |          |         |   |
| Procedimento<br>Sede Requirente(*): | TRIBUNALE DI VENEZIA 🗸     |                         |   |                        |                      |          |         |   |
| Notizie reato(*):                   | 001220 / 2                 | 2015                    | ~ |                        |                      |          |         |   |
| Registro(*):                        | inserisci nuovo registro 🗸 | •                       |   | Ex Pretura Procura:    |                      |          |         |   |
| Aggiungi Registro(*):               | M. 44 - REGISTRO DELLE NOT | FIZIE DI REATO (IGNOTI) | ) |                        | ~                    | Aggiungi | Annulla |   |
| Sede Giudicante(*):                 |                            | Soloriana a Disita      |   |                        |                      |          |         |   |
| Numero registro(*):                 |                            | Seleziona o Digita      | ~ | <b>E D</b> .           |                      |          |         |   |
| Fase(*):                            | Seleziona o Digita 🗸       |                         |   | Ex Pretura:            |                      |          |         |   |
| Sezione:                            | Seleziona o Digita 🗸       |                         |   |                        |                      |          |         |   |
| Note procedimento:                  |                            |                         |   |                        |                      |          |         |   |
| Parte processuale                   |                            |                         |   |                        |                      |          |         |   |

#### Eventuali comunicazioni sull'istanza

## Errori di compilazione tratti dall'esperienza reale

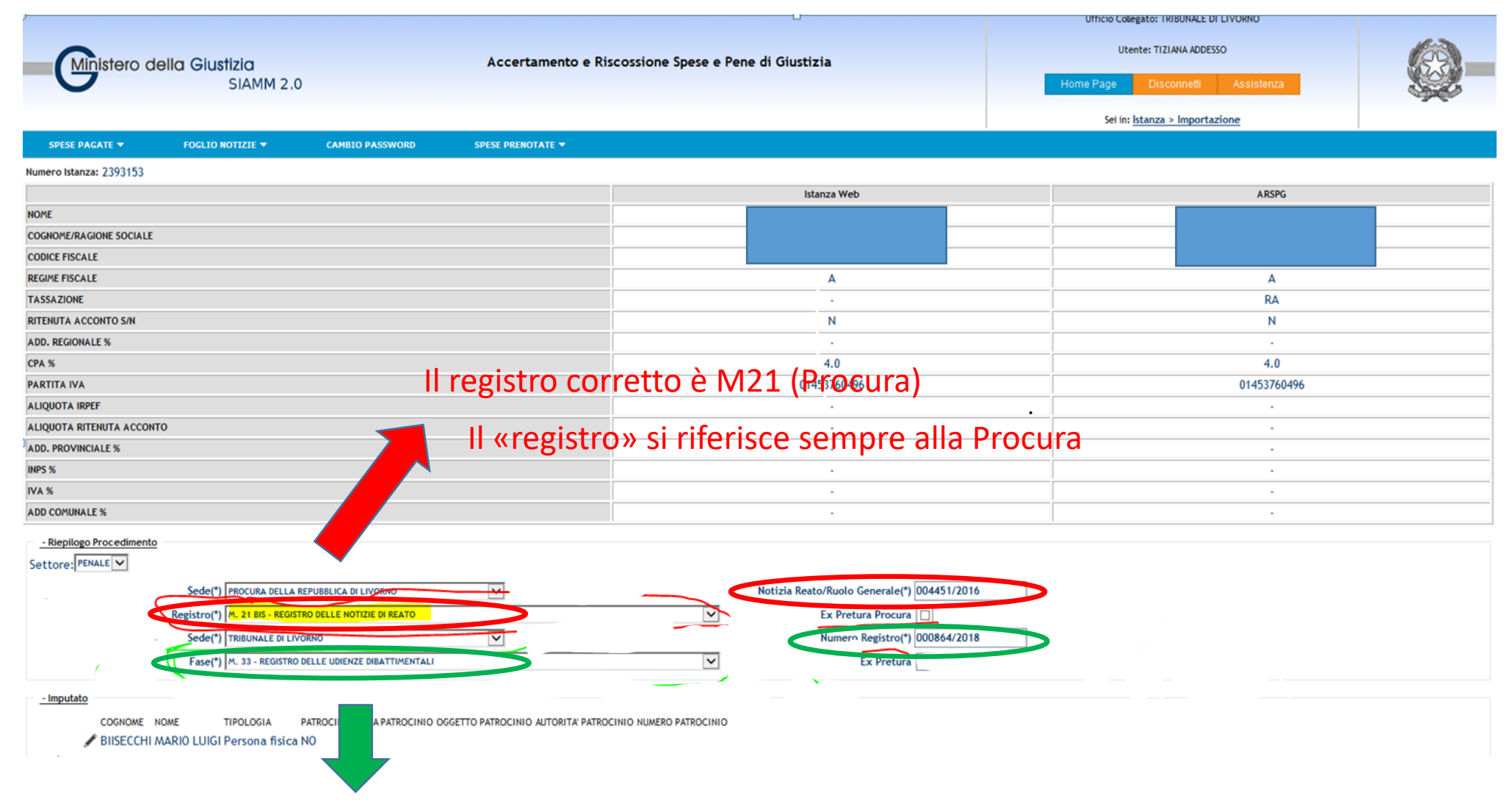

La voce corretta è MOD. 16 – DIBATTIMENTO La «fase» si riferisce ai registri del Tribunale Come compilare i campi SEDE-REGISTRO e SEDE-FASE per istanze al Tribunale di Livorno

Questo passaggio è FONDAMENTALE per la registrazione dell'istanza e la successiva emissione del mandato

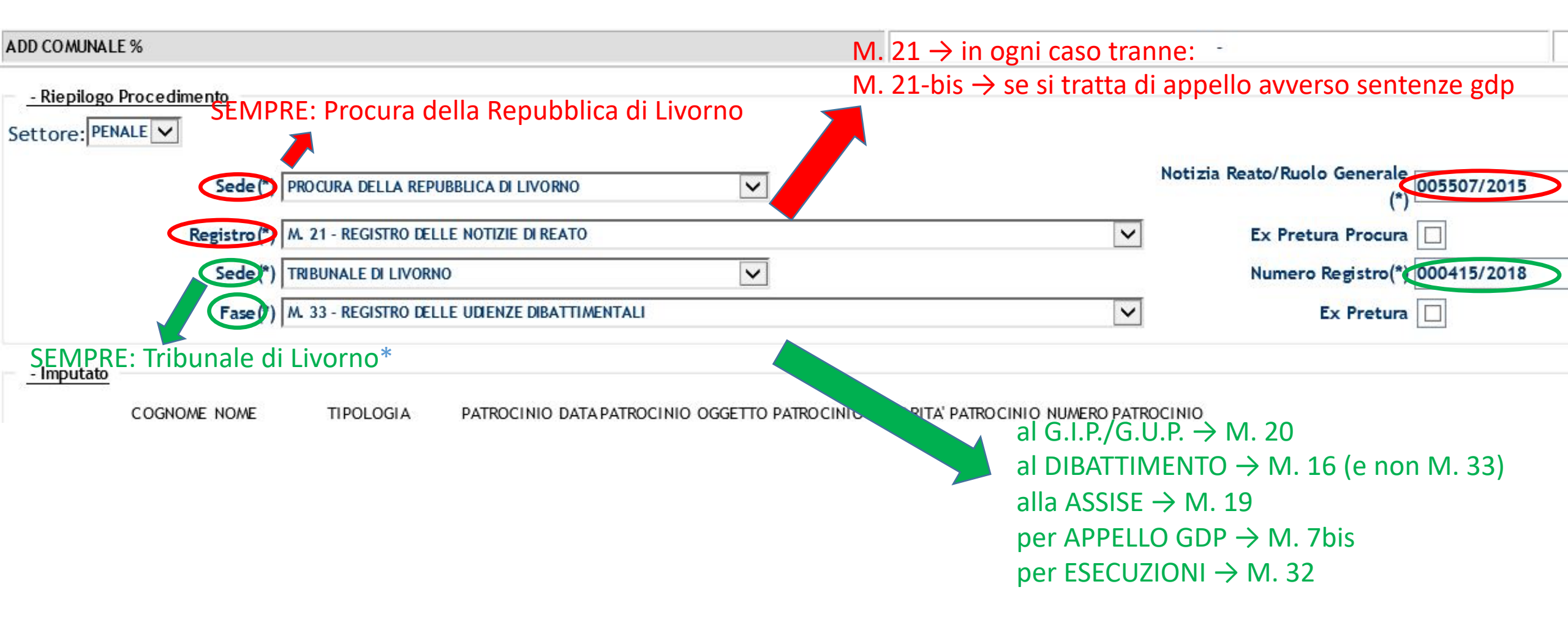

\*ECCEZIONE: in fase di indagini preliminari e non c'è ancora un numero G.I.P.: inserire in SEDE: Procura della Repubblica di Livorno, in FASE: M. 21 e inserire nuovamente il n. RGNR

|             | <u>REGISTRO</u><br>* M. 21 (per<br>proc.pen.)<br>* M. 1/A- (per<br>proc.civ.)<br>* M. 18- (per<br>proc.civ. VG)<br>* M. 7- (per<br>proc.civ. sez.<br>Lavoro)<br><u>FASE</u><br>(solo penale) | s///sg.giustizia.it/<br>29 Select<br>Solini - Noi PA. ▼ Tutte<br>Beneficiar<br>Tipo benefic<br>Ente pag<br>Data inizio ini<br>Proceedime<br>Sede Requir<br>Solga ut | Inserire tipo beneficiario: DIFENSORE  Le linee TPER - Tras. Fatture e Corrispettivi - H Ricerca Iscritti - Ordine de. Tribunale di Bologna io iccinio (*): DIFENSORE pamento: FUNZIOHABIO DELEGATO carloo: (*) 51/01/2016 C C C C C C C C C C C C C C C C C C C | Qualifica (*): Dil<br>Tipo pagamento: AG<br>ta fine incarico: (*) 01 | Selezionare la QUALIFICA:<br>DIFENSORE D'UFFICIO PER STRANIERI<br>DIFENSORE DELL'IRREPERIBILE<br>DIFENSORE PARTE AMMESSA PATROCINIO A SPESE<br>DIFENSORE D'UFFICIO                                                                                          |
|-------------|----------------------------------------------------------------------------------------------------|----------------------------------------------------------------------------------------------------|----------------------------------------------------------------------------------------------------|----------------------------------------------------------------------|----------------------------------------------------------------------------------------------------|
|             | * M. 7 (per fase                                                                                                    | Rec<br>Aggiungi Rec                                                                                                    | jistro(*):inserisci nuovo registro 🔽 El<br>jistro(*): Seleziona e Digita                                                                                                    | x Pretura Procura:                                                   | giungi Annulla                                                                                                    |
|             | appello e<br>cassazione)<br>* ASSISE (per<br>fase appello e<br>cassazione)<br>M. 47 (per fase<br>appello e<br>cassazione<br>MINORI)                                                          | Sede Gude<br>In the res<br>Note proce<br>Parte pro                                                                                                    | Converted nuova fase                                                                                                    | Ex Pretura:                                                          | Come <u>sede requirente</u> selezionare:<br>PROCURA DELLA REPUBBLICA DI<br>(nome Provincia) oppure PROCURA DEI MINORI.<br>Selezionare Inserisci nuova sede se non è<br>presente la sede da selezionare.<br>Come <u>sede giudicante</u> : CORTE D'APPELLO DI |
| Al termine  | 1) PER I                                                                                                    | PROCEDIMENTI                                                                                                    | SPECIALI (MAE, ESTR, SIGE, RIPARAZIONE PER INGIUSTA DETENZI                                                                                                    | ONE/PER ERR                                                          | RORE GIUDIZIARIO, MISURE DI PREVENZIONE,                                                                                                    |
| inserire    | REST                                                                                                    | ITUZIONE DEL TI                                                                                                    | ERMINE, ROGATORIE DALL'ESTERO) SELEZIONARE COME "SEDE REQU                                                                                                    | IRENTE" <u>PRO</u>                                                   | CURA GENERALE , INSERIRE COME "NOTIZIE REATO" IL                                                                                                    |
| la parte    | NUM<br>"FAS                                                                                                    | E" I MODELLI DI                                                                                                    | REGISTRO RIPORTATI NELLO SCHEMA IN CALCE DELLE ISTRUZIONI OPI                                                                                                    | ERATIVE (M1.                                                         | , M2,M3,M5,M32 ECC.).                                                                                                    |
| processuale | 2) <u>IN C</u>                                                                                                    | ASO DI ISTANZA                                                                                                    | DI LIQUIDAZIONE PER LA FASE DI CASSAZIONE INSERIRE IL NUMERO                                                                                                    | DIRG APP C                                                           | COME "NUMERO REGISTRO ".                                                                                                    |

## Si aprirà questa schermata:

Inserire i dati della parte

| i pinco<br>ITALIA<br>CALASETTA V                         | ~              | Cognome (*): pallo                                                        |
|----------------------------------------------------------|----------------|---------------------------------------------------------------------------|
| ITALIA                                                   | ~              | Cognome (*): pallo                                                        |
| CALASETTA 🗸                                              |                | CAULUID . CAULIANI                                                        |
|                                                          |                | Data nascita : 01/01/1956                                                 |
| : PLLPNC56A01B383U                                       |                | Sesso : O Maschio Femmina<br>Stato civile : LIBERO/A                      |
|                                                          |                |                                                                           |
|                                                          | Dati Residenza |                                                                           |
| ITALIA  Seleziona o Digita                               | ~              | Provincia residenza : CATANIA  Cap residenza : Telefono residenza : Fax : |
|                                                          |                |                                                                           |
| Seleziona o Digita Seleziona o Digita Seleziona o Digita | ~              | Provincia : Seleziona o Digita 🗸 Cap : Telefono :                         |
|                                                          |                |                                                                           |
| na o Digita                                              | 2014           | Data emissione patrocinio : 10/10/2014                                    |
| E.                                                       |                | A conta revoca Seleziona o Digita                                         |
|                                                          |                | Registra                                                                  |
|                                                          | o Digita       | o Digita                                                                  |

|      |                           | lline<br>vidazioni | Spese di Giu      | stizia                   |                       |                |                            |                     |                      |            |
|------|---------------------------|--------------------|-------------------|--------------------------|-----------------------|----------------|----------------------------|---------------------|----------------------|------------|
|      |                           |                    |                   |                          |                       | Ute            | nte:                       | <u>Abilita News</u> | <u>Guida all'uso</u> | <u>FAQ</u> |
| Home | Dati Anagrafici e Fiscali | Crea Ist           | anza Istanze On   | Line Istanze Cartacee Re | dditi Corrisposti Can | nbio Password  |                            |                     |                      |            |
|      |                           |                    |                   |                          |                       |                |                            |                     |                      |            |
|      |                           |                    |                   |                          |                       |                |                            |                     |                      |            |
|      | Modifica                  | <u>Annulla</u>     | <u>Generalità</u> | Cod. Fiscale/Partita Iva | Indirizzo             | TIPOLOGIA      | Associa Imputato alla rich | iesta               |                      |            |
|      |                           | R                  | PALLO PINCO       | PLLPNC56A01B383U         | , (CATANIA)           | Persona fisica |                            |                     |                      |            |
|      | Indietro                  |                    |                   |                          | Inserisci nuova Pari  | te             |                            |                     |                      |            |

Fare clic su Indietro per tornare all'istanza e completarla con gli onorari e caricare eventuali documenti (es. provvedimento di ammissione, iscrizione alle liste dei difensori ammessi, dichiarazione di persistenza dei requisiti, ...) Sarà ora possibile aggiungere dei files allegati all'istanza, che verranno direttamente visionati dall'ufficio giudiziario destinatario della richiesta di liquuidazione:

| Inserimentazione documentazione aggiuntiva               |                              |  |  |  |  |  |  |
|----------------------------------------------------------|------------------------------|--|--|--|--|--|--|
| Upload file pdf (1): Scegli file Nessun file selezionato | Upload file pdf Rimuovi file |  |  |  |  |  |  |
| Upload file pdf (2): Scegli file Nessun file selezionato | Upload file pdf Rimuovi file |  |  |  |  |  |  |
|                                                          |                              |  |  |  |  |  |  |

Dopo aver selezionato il file da inserire tramite il tasto SCEGLI FILE, <mark>ricordarsi di cliccare su</mark> UPLOAD FILE PDF affinché il file sia effettivamente caricato sul sistema.

|   | Sedie Guidicante(*): TRBU<br>Numero registro(*): 00517<br>Fase(*): M. 16<br>Sazione: Seleci | NALE DI BOLOGNA        | * |                 | Ex Pretura:   |   |
|---|---------------------------------------------------------------------------------------------|------------------------|---|-----------------|---------------|---|
|   | Note procedimento:                                                                          |                        |   |                 |               |   |
|   | Parte processuale                                                                           |                        |   |                 |               |   |
|   | Eventuali comunicazio                                                                       | ni sull'istanza        |   |                 |               |   |
|   |                                                                                             |                        |   |                 |               | ~ |
|   |                                                                                             |                        |   |                 |               |   |
|   |                                                                                             |                        |   |                 |               |   |
|   |                                                                                             |                        |   |                 |               |   |
|   |                                                                                             |                        |   |                 |               | ~ |
|   | Inserimentazione docu                                                                       | umentazione aggiuntiva |   |                 |               |   |
|   | Upload file pdf (1):                                                                        | Stoglia                | [ | Upload file pdf | Rimuovi file  |   |
|   | Upload file pdf (2):                                                                        | Sfoglia                | [ | Upload file pdf | Remarvi file  |   |
|   | Richiesta                                                                                   |                        |   |                 |               |   |
|   | Tipologia richiesta: 0400                                                                   |                        |   | Inserim         | ento dettagli |   |
| ( | ONORARIO e SPESE                                                                            |                        |   |                 |               |   |

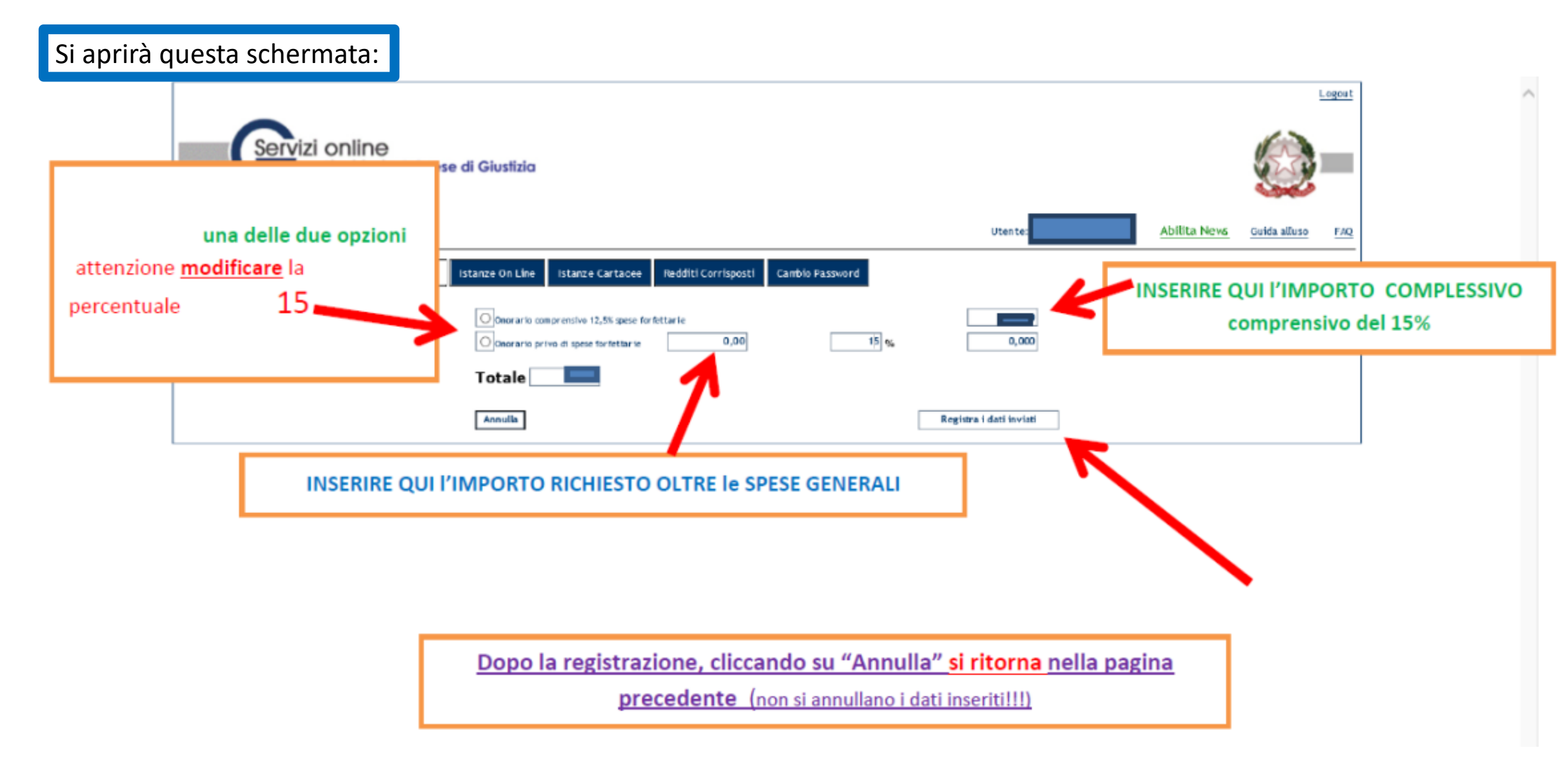

| Home | Dati Anagrafici e Fiscali | Crea Istanza | Istanze On Line | Istanze Cartacee | Redditi Corrisposti | Cambio Password |
|------|---------------------------|--------------|-----------------|------------------|---------------------|-----------------|
|------|---------------------------|--------------|-----------------|------------------|---------------------|-----------------|

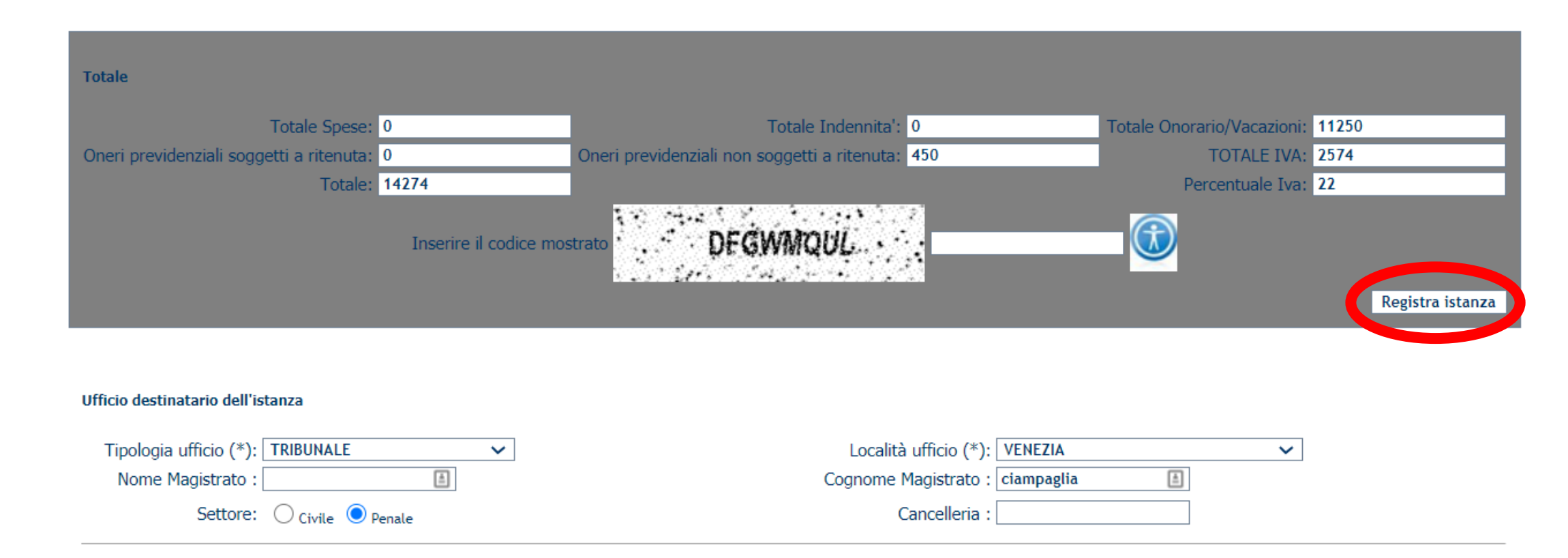

## Il sistema restituirà questa ricevuta

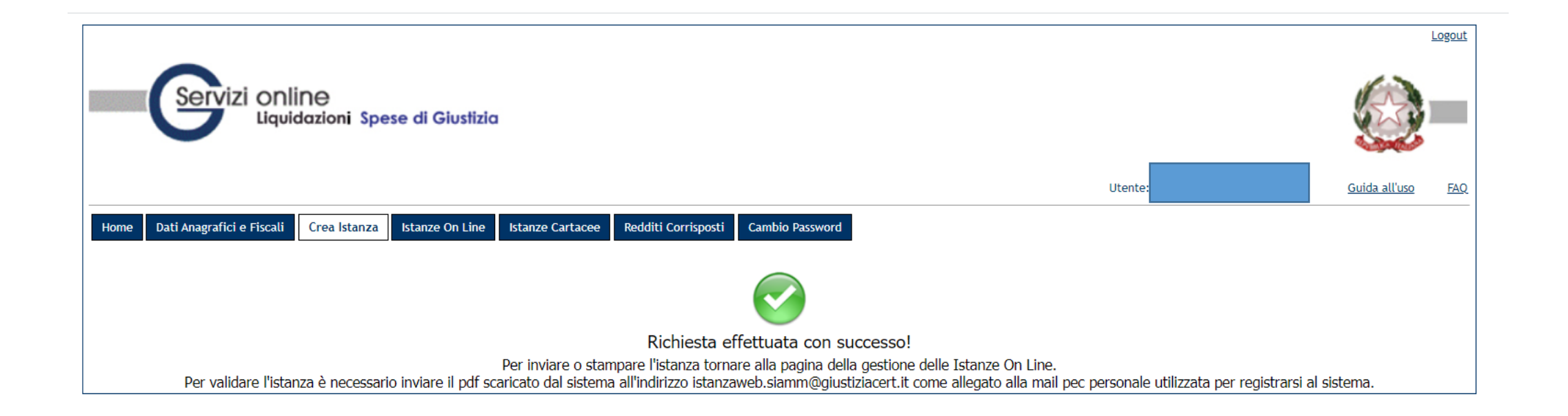

## Cliccando su «Istanze on line» si apre questa schermata da cui si può ricercare la nostra istanza:

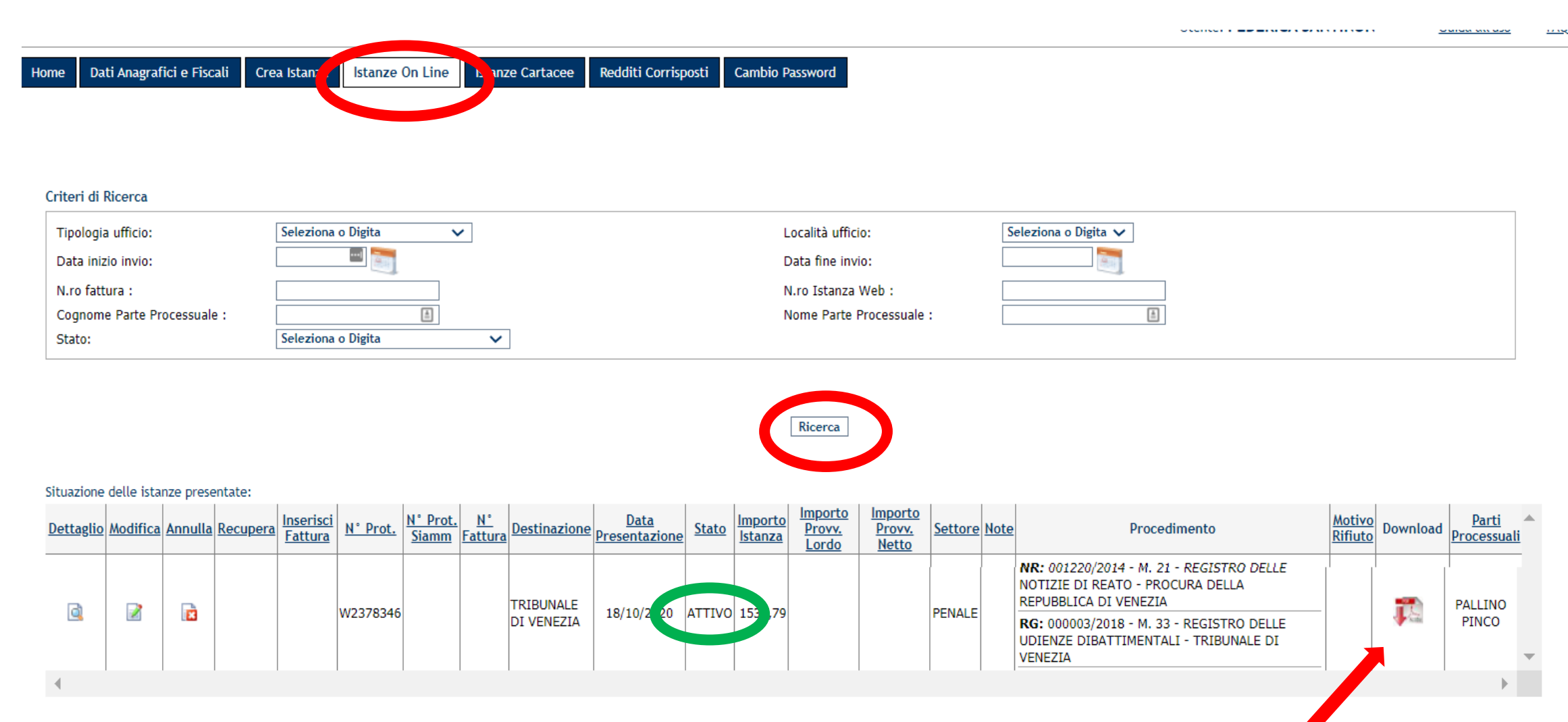

E' necessario ora fare clic su «download»

#### ISTANZA DI PAGAMENTO DELLE SPESE DI GIUSTIZIA

| Capitolo/Articolo di bilancio<br>oggetto del pagamento | Estremi del procedimento                                                                                                    | N.ro Protocollo Web |
|--------------------------------------------------------|----------------------------------------------------------------------------------------------------|---------------------|
| 1360                                                   | 00229/2014 M. 21 - REGISTICO DELLE NOTIZIE DI REATO<br>PROCURA DELLA REFUBBLICA DI VENEZIA 000001/2018<br>TREBUNALE DI VENEZIA M. 30 - REGISTICO DELLE UDIENZE<br>DIBATTIMENTALI | 2378346             |

#### Dati Anagrafici del Beneficiario

| Cognome         |         |        | Nome |         |        |
|-----------------|---------|--------|------|---------|--------|
| Data di Nascita | Sesso F | Nato a |      | VENEZIA | ITALIA |
| Codice Fiscale  |         |        |      |         |        |

#### Dati Identificativi dei Beneficiari - Società

## Si scarica un file PDF come questo, che dovrà essere scaricato e inviato a mezzo pec all'indirizzo: <u>istanzaweb.siamm@giustiziacert.it</u>

Dopo lo scaricamento, lo stato dell'istanza passa da «ATTIVO» a «IN VALIDAZIONE».

Dopo la trasmissione dell'istanza alla cancelleria lo stato diventa «ATTESA PRESA IN CARICO»

| Denominazione         | Sede                  |  |  |  |  |  |  |
|-----------------------|-----------------------|--|--|--|--|--|--|
| Partita IVA           | Rappresentante Legale |  |  |  |  |  |  |
| Generalità Associati: |                       |  |  |  |  |  |  |

Liquidazione delle spese di giustizia - DIFENSORE PARTE AMMESSA PATROC dal 07/01/2020 al 18/10/2020

| Causale                                     | Importo |
|---------------------------------------------|---------|
| Spese                                       | 0       |
| Indennità                                   | 0       |
| Onorario / Vacazioni                        | 1212    |
| Oneri Previdenziali Soggetti a Ritenuta     | 0       |
| Oneri Previdenziali non Soggetti a Ritenuta | 48,48   |
| Con IVA pari a €                            | 277,31  |
| Importo Totale Complessivo lordo di€        | 1537,79 |

Dati trasferta

| Data<br>Partenza | Località Partenza | Data<br>Arrivo | Località Arrivo | Nazionale<br>Estera | Sistema<br>Trasferta |
|------------------|-------------------|----------------|-----------------|---------------------|----------------------|
|                  |                   |                |                 |                     |                      |

(in lettere) EURO millecinquecentotrentasette/79

| Home Dat                                            | ti Anagraf                                                                                   | ici e Fisca | ali Crea    | a Istanza | lstanze ( | On Line      | Istanze Car     | rtacee   | Redditi Corris                    | posti Car   | mbio Passwo                   | ord                     |         |          |         |                                                                                                    |         |          |                  |   |
|-----------------------------------------------------|----------------------------------------------------------------------------------------------|-------------|-------------|-----------|-----------|--------------|-----------------|----------|-----------------------------------|-------------|-------------------------------|-------------------------|---------|----------|---------|----------------------------------------------------------------------------------------------------|---------|----------|------------------|---|
| Criteri di F<br>Tipologia<br>Data iniz<br>N ro fatt | Ricerca<br>a ufficio:<br>tio invio:                                                          |             | [<br>[<br>[ | Seleziona | o Digita  | ~            | ·               |          |                                   |             | Localit<br>Data fi<br>N ro Is | à ufficio:<br>ne invio: |         |          | Selezio | ona o Digita 🗸                                                                                                    |         |          |                  |   |
| Cognome<br>Stato:                                   | N.ro fattura :         Cognome Parte Processuale :         Stato:         Seleziona o Digita |             |             |           |           |              |                 |          | Nome                              | Parte Proce | ssuale :                      |                         |         | <u>l</u> |         |                                                                                                    |         |          |                  |   |
| Situazione                                          | delle ista                                                                                   | nze prese   | ntate:      | Inserisci | N° Prot   | N°<br>Prot   | <u>N°</u> Desti | inazione | <u>Data</u>                       | Stato       | Rice                          | Importo<br>Provy        | Importo | Settore  | Note    | Procedimento                                                                                                    | Motivo  | Download | Parti            |   |
| <u>a</u>                                            |                                                                                              |             |             | Fattura   | W2378346  | <u>Siamm</u> | TRIBUDI VE      | UNALE    | <u>Presentazione</u><br>18/10/202 | IN          | Istanza                       | Lordo                   | Netto   | PENALE   |         | NR: 001220/2014 - M. 21 - REGISTRO DELLE<br>NOTIZIE DI REATO - PROCURA DELLA<br>REPUBBLICA DI VENEZIA<br>RG: 000003/2018 - M. 33 - REGISTRO DELLE<br>UDIENZE DIBATTIMENTALI - TRIBUNALE DI<br>VENEZIA | Rifiuto |          | PALLINO<br>PINCO | - |
| •                                                   |                                                                                              |             |             |           |           |              |                 |          |                                   |             |                               |                         |         |          |         |                                                                                                    |         |          | +                |   |
| Numero de                                           | elle istanze                                                                                 | e presenta  | ate: 1      |           |           |              |                 |          |                                   |             |                               |                         |         |          |         |                                                                                                    |         |          |                  |   |

## IN CONCLUSIONE:

perché l'istanza sia accettata e liquidata tempestivamente:

- registrarsi con la PEC
- compilare più campi possibile (CF, nome giudice,...) oltre a quelli con l'asterisco (necessari)
- porre estrema attenzione ai campi SEDE e FASE
- compilare le istanze da allegare secondo il modello sul sito internet del Tribunale, allegando più documenti possibile (es. verbali di interrogatori, verbali di udienze dibattimentali)

## PIU' CORRETTE E COMPLETE SONO LE ISTANZE PRIMA SARANNO LIQUIDATE E PAGATE